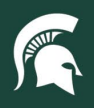

## **Job Aids**

detailed search superuser search clear saved searches

## **Check Workflow Progress**

**Overview:** To ensure eDocs are processing in a timely fashion through the KFS system, account fiscal officers should check the eDoc workflow progress on a weekly basis following this tutorial.

- 1. Log in to <u>ebs.msu.edu</u> and click the Financial System tab.
- 2. Click the **Doc Search** button in the upper left corner.

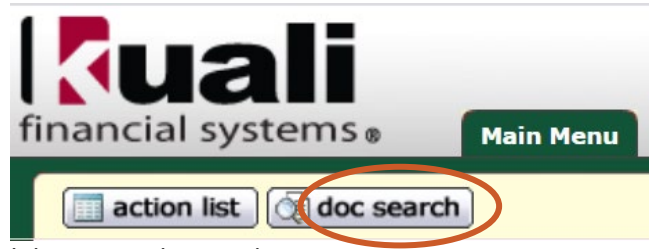

3. Click on the detailed search button in the gray bar.

## Document Search 😰

- 4. Complete the following fields:
  - a. Approver: your MSU NetID
    - i. This will show you eDocs you have approved so you can check if they are still enroute.
  - b. Document Status: ENROUTE

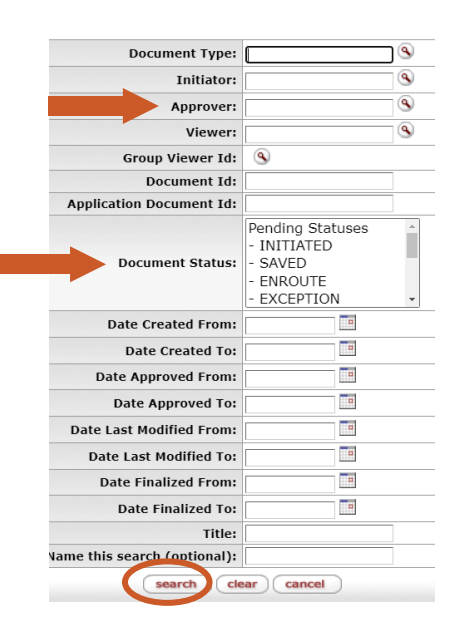

- 5. Click the **search** button.
- 6. Click on the appropriate eDoc number in the Document ID column.
- 7. At the bottom of the eDoc, find the Route Log tab and click on the show button.
- 8. The individual(s) on the Pending Action Request tab currently have the eDoc in their action list.

21TUT03v01 | Release date: 04/11/22 | This document is uncontrolled when printed or saved.

MICHIGAN STATE